Активация интерфейса подключения USB-HID

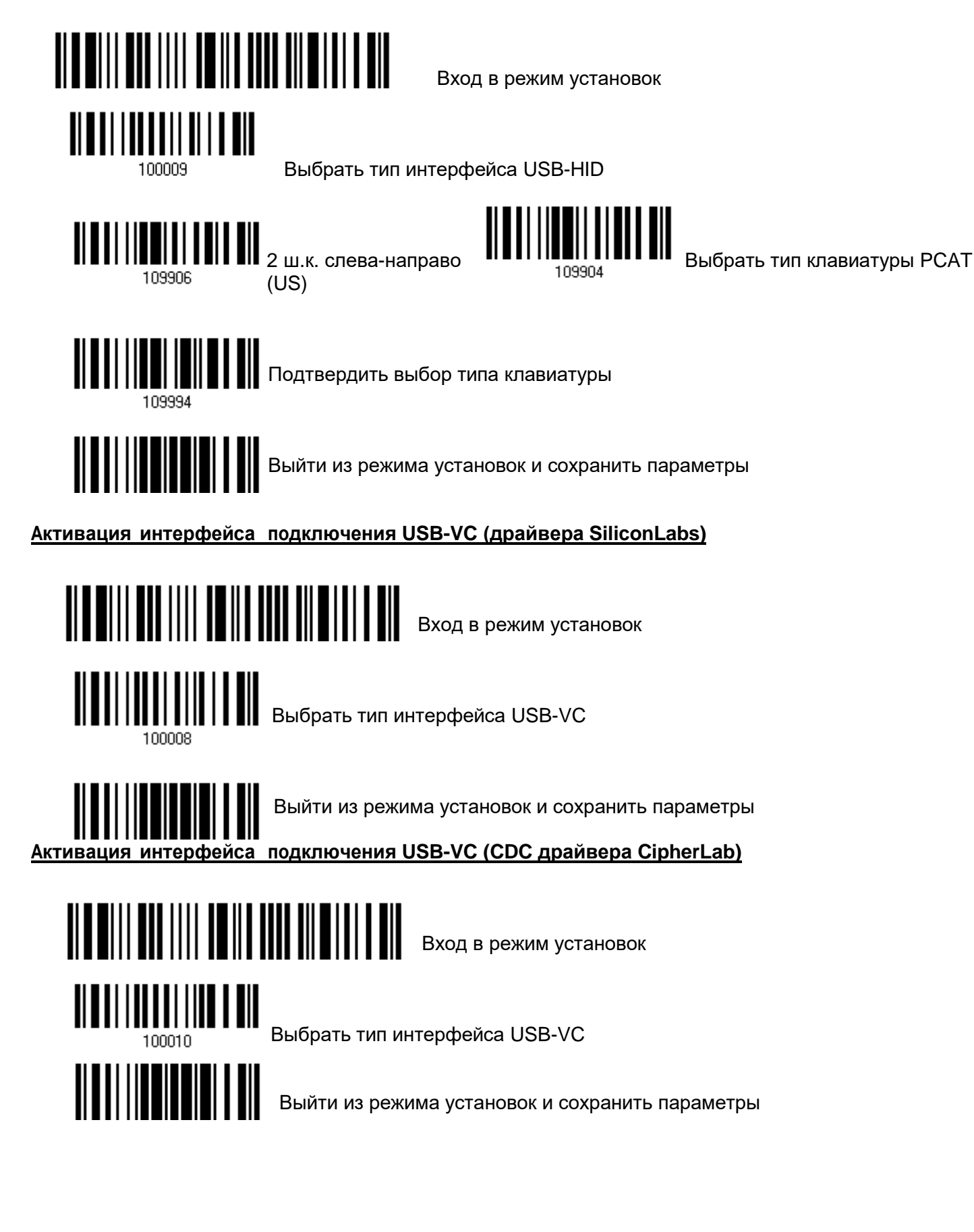

## Активация интерфейса подключения RS232

Параметры СОМ порта по умолчанию: 115200 bps, 8 bits, No parity, 1 stop bit, none Flow Control

Войти в режим конфигурирования

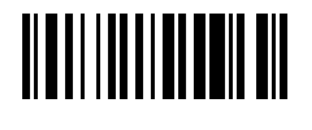

Отключение режима «Автодетект»

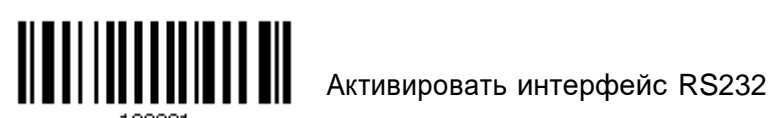

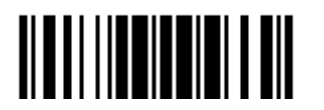

Выйти из режима установок и сохранить параметры.